For more details see how the Quick Order for Magento 2 extension works.

# **Guide for Quick Order for Magento 2**

Boost B2B sales and increase repeated purchases with Magento 2 Quick Order extension. Enable buyers to quickly order multiple products without visiting numerous web store pages.

- Enable instant product search by SKU/Name
- Create order lists by inserting multiple SKUs
- Let customers place orders via CSV and XML files
- Enable buyers to specify custom product options
- Provide convenient quick order UX on mobile
- Compatible with Amasty Request a Quote, Hide Price and Pre Order extensions

The extension is compatible with **Hyvä Theme**. You can find the 'amasty/module-quick-order-hyva' package for installing in composer suggest. The compatibility is available as a part of an active product subscription or support subscription.

## **General Settings**

#### <u>a</u>masty

#### General

| Enabled<br>[store view]                     | Yes 💌                                                                                                    |
|---------------------------------------------|----------------------------------------------------------------------------------------------------|
| URL Key<br>[store view]                     | quick-order                                                                                                    |
| Label<br>[store view]                       | Based on Website Base URL. If left empty, default 'quick-order' is used. Quick Order                                                            |
|                                             | Here you can name the functionality the way you would like it to be displayed on the<br>storefront. If left empty, default Quick Order is used. |
| Display Link in<br>[store view]             | Page Header<br>Top Menu<br>Page Footer<br>Choose where to display a link.                                                                       |
| Disable for Customer Groups<br>[store view] | Not Logged In<br>General<br>Retailer<br>Wholesale                                                                                               |

Chosen customer groups won't be able to Quick Order.

**Enabled** - Set 'Yes' to enable the extension for this store.

**URL Key** - Specify custom URL here. If left empty, the default 'quick-order' URL key is used.

**Label** - Specify a custom name for your Quick Order page here. If left empty, the default Quick Order is used.

**Display Link in** - Choose places where the link to your Quick order page will be displayed on the frontend. The available places for display are page header, top menu, and page footer.

Here's an example of the link displayed in the header and top menu. If you customize page Label, you'll see the changes here as well.

|                              | Default welcome msg!                                                                                                    | Place a Quick Order   | Sign In or Cr            | eate an Account |
|------------------------------|----------------------------------------------------------------------------------------------------|-----------------------|--------------------------|-----------------|
|                              |                                                                                                    | Search entir          | e store here             | ् भू            |
| r 🗸 Training 🗸 Sa            | ale Place a Quick Order                                                                                                 |                       |                          |                 |
| Quick O                      | rder                                                                                                    |                       |                          | ×               |
|                              | SKU(s)                                                                                                    |                       |                          |                 |
| ush It Messenger Bag         | 24-WB04                                                                                                    | Add Mult              | tiple Produc             | ts              |
|                              |                                                                                                    | Use new line for each | separate SKU. Add        | i just SKUs     |
| Here's the example of        | the link display in the foote                                                                                           | er.                   |                          |                 |
| About us<br>Customer Service | Search Terms<br>Privacy and Cookie Policy<br>Advanced Search<br>Orders and Returns<br>Contact Us<br>Place a Quick Order |                       | Enter your email addres: | s Subscribe     |

**Disable for Customer Groups** - Chosen customer groups won't be able to use the Quick Order page functionality.

| Max Search Results<br>[store view]                      | 10                                                                                                    |
|---------------------------------------------------------|----------------------------------------------------------------------------------------------------|
|                                                         | Limit a maximum number of search results to show in autocomplete<br>popup. For better performance we do not recommend to use large<br>numbers here.         |
| Number of Items to Display Pager<br>[store view]        | 7                                                                                                    |
| Allowed QTY of Items to Add<br>[website]                | 100                                                                                                    |
|                                                         | Limit the quantity of items to be added to quick order grid. To avoid excess load on the server we recommend 100 as maximum qty.                            |
| Disable File Upload for Customer Groups<br>[store view] | Not Logged In                                                                                                    |
|                                                         | General                                                                                                    |
|                                                         | Retailer                                                                                                    |
|                                                         | Wholesale                                                                                                    |
|                                                         | Chosen customer groups won't be able to add products to Quick Order grid from file. You can use this option to limit file uploading by not logged in users. |

**Max Search Results** - Limit a maximum number of search results to show in the AJAX search. For better performance, we do not recommend using large numbers here.

For better search experience in autocompleting suggestions try using the **Elastic Search for Magento 2** extension.

**Number of Items to Display Pager** - Here you can limit the number of product lines to be shown on one page before pagination appears for more convenience. Then your customers will see only this number of products per each page within your product list.

**Allowed QTY of Items to Add** - Limit the number of items to be added to the quick order grid. To avoid excess load on the server we recommend 100 as maximum qty.

**Disable File Upload for Customer Groups** - Chosen customer groups won't be able to add products to the Quick Order grid from file. You can use this option to limit file uploading by not logged in users.

Please note that if you've previously disabled some of the customer groups (read more about the configuration above), it automatically won't be shown in the list for disabling file upload for customer groups.

| Disable for Customer Group<br>[store vie              | Not Logged In                                                                                                    |         |
|-------------------------------------------------------|----------------------------------------------------------------------------------------------------|---------|
|                                                       | General                                                                                                    |         |
|                                                       | Retailer                                                                                                    | 7       |
|                                                       | Wholesale                                                                                                    |         |
|                                                       | Chosen customer groups won't be able to Quick Order.                                                                                                    |         |
| Max Search Resul<br>[store vier                       | ts 10                                                                                                    |         |
|                                                       | Limit a maximum number of search results to show in autocomplete<br>popup. For better performance we do not recommend to use large<br>numbers here.               |         |
| Number of Items to Display Page<br>[store view]       | er 7                                                                                                    |         |
| Allowed QTY of Items to Ad                            | ld 100                                                                                                    |         |
|                                                       | Limit the quantity of items to be added to quick order grid. To avoid<br>excess load on the server we recommend 100 as maximum qty.                               |         |
| Disable File Upload for Customer Group<br>[store view | Not Logged In                                                                                                    |         |
|                                                       | General                                                                                                    |         |
|                                                       | Wholesale                                                                                                    | •       |
|                                                       |                                                                                                    |         |
|                                                       | Chosen customer groups won't be able to add products to Quick Order<br>grid from file. You can use this option to limit file uploading by not<br>logged in users. |         |
|                                                       |                                                                                                    |         |
| Show Request a Quote Button<br>[store view]           | /es                                                                                                    |         |
| lf e<br>iter                                          | nabled, customers will be able to request a quote for the list of addee<br>ms right from Quick Order page.                                                        | d       |
| Allow Customer to Download the List [store view]      | /es                                                                                                    |         |
| Set<br>in .                                           | 'Yes' to let customers download the list of items added to Quick Orde                                                                                             | er grid |

**Allow Customer to Download the List** - Set '*Yes*' to allow customers to download the quick order lists they create right from the Quick Order page. The files will be created in CSV format.

**Show Request a Quote Button** - This setting becomes available if you also have Request a Quote by Amasty installed. Set '*Yes*' to make the Request a Quote button and the Quote Cart always visible on the front. Thus, if enabled, customers will be able to request a quote for the list of added items right from the Quick Order page.

## **Table Category Mode**

The Table Category Mode is currently not compatible with the Hyva Theme, but we are actively working on a fix.

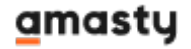

#### **Table Category Mode**

| Enable<br>[store view]                               | Yes                                                                                     |     |
|------------------------------------------------------|-----------------------------------------------------------------------------------------|-----|
| Disable for Selected Customer Groups<br>[store view] | Not Logged In                                                                           |     |
|                                                      | General                                                                                 |     |
|                                                      | Retailer                                                                                |     |
|                                                      | Wholesale                                                                               |     |
|                                                      | Chosen customer groups will not be able to see and use Table Mode on<br>category pages. | _// |

**Enable Table Category Mode** - Set '*Yes*' to update the display of the product list on catalog pages. Thus it acquires the functionality similar to the quick order page.

See how this setting changes the frontend display on a category:

| 🖸 LUMA                               |              |                             |            |                     | Search e | ntire store here Q     | 19 🛱       |
|--------------------------------------|--------------|-----------------------------|------------|---------------------|----------|------------------------|------------|
| What's New Women v Men               | √ Gear √ Tra | aining 🗸 Sale Place a G     | uick Order |                     |          |                        |            |
| Home > Women > Tops > Jackets        |              |                             |            |                     |          |                        |            |
| Shopping Options                     | II II II     | Items 1-10 of 12            |            |                     |          | Sort By Position       | ~ +        |
| STYLE V                              |              |                             |            |                     |          | _                      |            |
| SIZE V                               |              |                             |            |                     |          | Total selected (1) × A | dd to Cart |
| PRICE V                              | Item         |                             | SKU(s)     | Rating              | Qty      | Subtotal               | Select All |
| COLOR V                              |              |                             |            |                     |          |                        |            |
| MATERIAL V                           |              | Olivia 1/4 Zip Light Jacket | WJ12       | No reviews          | - 3 +    | \$231.00               |            |
| ECO COLLECTION V                     |              |                             |            |                     |          |                        |            |
| PERFORMANCE FABRIC V                 | Size M       | Colo                        | r Blue     |                     |          |                        |            |
| ERIN RECOMMENDS V                    | XS 5         | M L XL                      |            |                     |          |                        |            |
| NEW V                                |              |                             |            |                     |          |                        |            |
| SALE V                               |              |                             |            |                     |          |                        |            |
| PATTERN V                            |              | Juno Jacket                 | WJD6       | ******<br>3 Reviews | - 4 +    | As low as<br>\$308.00  |            |
| CLIMATE V                            |              |                             |            |                     |          |                        |            |
| Compare Products                     | Size<br>XS S | M L XL                      |            |                     |          |                        |            |
| You have no items to compare.        |              |                             |            |                     |          |                        |            |
| My Wish List                         |              |                             |            |                     |          |                        |            |
| You have no items in your wish list. |              | Neve Studio Dance Jacket    | WJ11       | ★★★★★<br>3 Reviews  | - 1 +    | As low as \$69.00      |            |
|                                      | Size<br>XS S | M L XL                      | í 💻 💻      |                     |          |                        |            |

**Disable for Selected Customer Groups** - with this setting you can disable this special category display (table category mode) for certain customer groups. Chosen customer groups will not be able to see and use Table Mode on category pages.

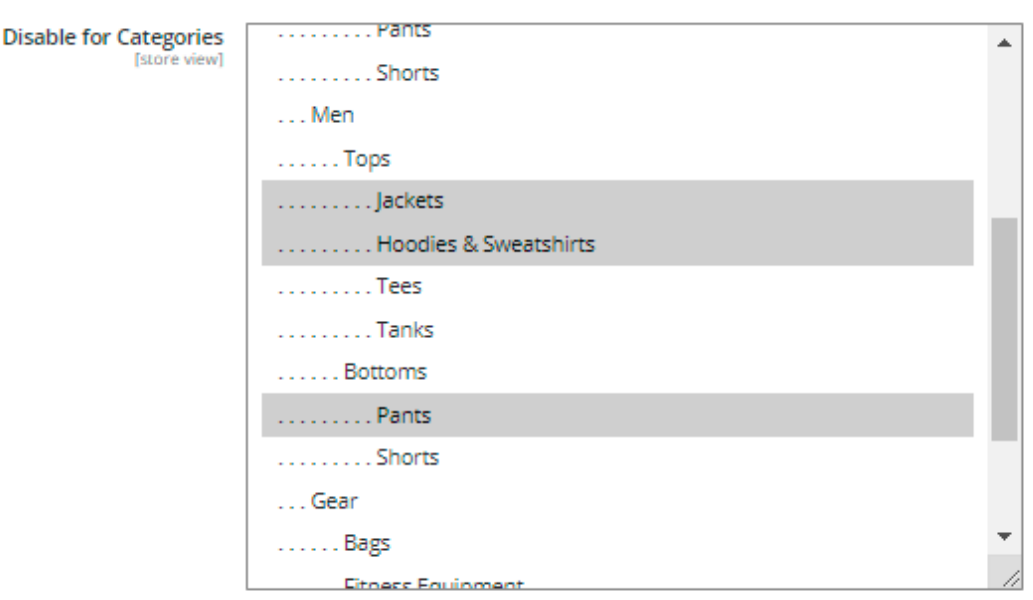

Choose categories where Table Mode is unavailable.

**Disable for Categories** - here you can select categories where Table Mode is unavailable.

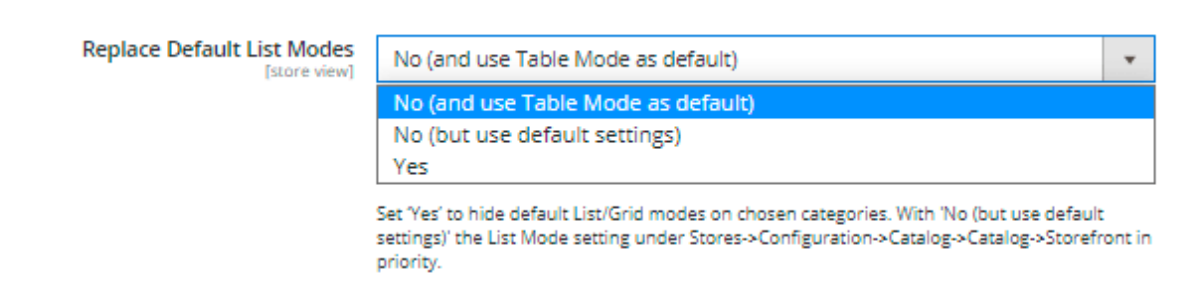

**Replace Default List Modes** - this allows choosing from one of three modes for a table category mode:

- Set 'Yes' to hide default List/Grid modes on chosen categories.
- Set 'No (and use Table Mode as default)' to enable switching between the default Magento category view and the upgraded category page display (Table Mode) with the Table Mode as default.
- Set '*No (but use default settings)*' to enable switching between the default Magento category view and the upgraded category page display (Table Mode) with the original Magento category page display as default.

See how to switch between the available category display modes on the frontend:

9/20

| Home > Women       | > To    | ops > Jackets                         |                      |                 |            |                  |            |            |
|--------------------|---------|---------------------------------------|----------------------|-----------------|------------|------------------|------------|------------|
| Jackets            |         |                                       |                      |                 |            |                  |            |            |
| Shopping Options   |         |                                       | ems 1-10 of 12       |                 |            | Sort By          | Position   | ~ 1        |
| STYLE              | $\sim$  |                                       |                      |                 |            | Total selected ( | (1) × Ad   | ld to Cart |
| SIZE               | $\sim$  |                                       |                      |                 |            | 10tol Sciecceo ( |            |            |
| PRICE              | $\sim$  | Total selected (1) 🖂                  |                      | SKU(s)          | Rating     | Qty              | Subtotal   | Select All |
| COLOR              | $\sim$  | (7.2                                  |                      |                 |            |                  |            |            |
| MATERIAL           | $\sim$  |                                       |                      |                 |            |                  |            |            |
| ECO COLLECTION     | $\sim$  | •                                     | livia Jacket         | WJ12            | No reviews | - 3              | + \$231.00 |            |
| PERFORMANCE FABRIC | ~       |                                       |                      |                 |            |                  |            |            |
| Produ              | cts pe  | r Page Allowed Values                 | 5 10 15 20 25        |                 |            |                  |            |            |
|                    |         | [store view]                          | Comma-separated.     |                 |            |                  |            |            |
| Products per       | r Page  | on Grid Default Value<br>[store view] | 10                   |                 |            |                  |            |            |
|                    |         |                                       | Must be in the allow | ed values list. |            |                  |            |            |
| A                  | Apply t | o Search Results Page<br>[store view] | Yes                  |                 |            |                  |            | •          |

**Products per Page Allowed Values** - define a set of values for the dropdown regulating the number of products to be displayed per one category page on a catalog.

See how this configuration will be displayed on the front:

| Augusta Pullover Jacket                                                                                                 | WJ03 | ****<br>3 Reviews | - 1 + As low as \$57.00             |        |
|----------------------------------------------------------------------------------------------------|------|-------------------|-------------------------------------|--------|
| Size Colo                                                                                                    | or   |                   |                                     |        |
|                                                                                                    |      |                   | Total selected (1) × Add to         | Cart   |
| 1 2 >                                                                                                    |      |                   | Show 10 ∨ pe<br>5<br>10<br>15<br>20 | r page |
| Search Terms<br>Privacy and Cookie Policy<br>Advanced Search<br>Orders and Returns<br>Contact Us<br>Place a Quick Order |      |                   | Enter your email address Subscr     | ribe   |

**Products per Page on Grid Default Value** - set the default value for the dropdown which is equal to the number of products to be displayed on a category page.

**Apply to Search Results Page** - Set 'Yes' to apply the upgraded category display (Table Mode) for the search results page.

See how this configuration will be displayed on the front:

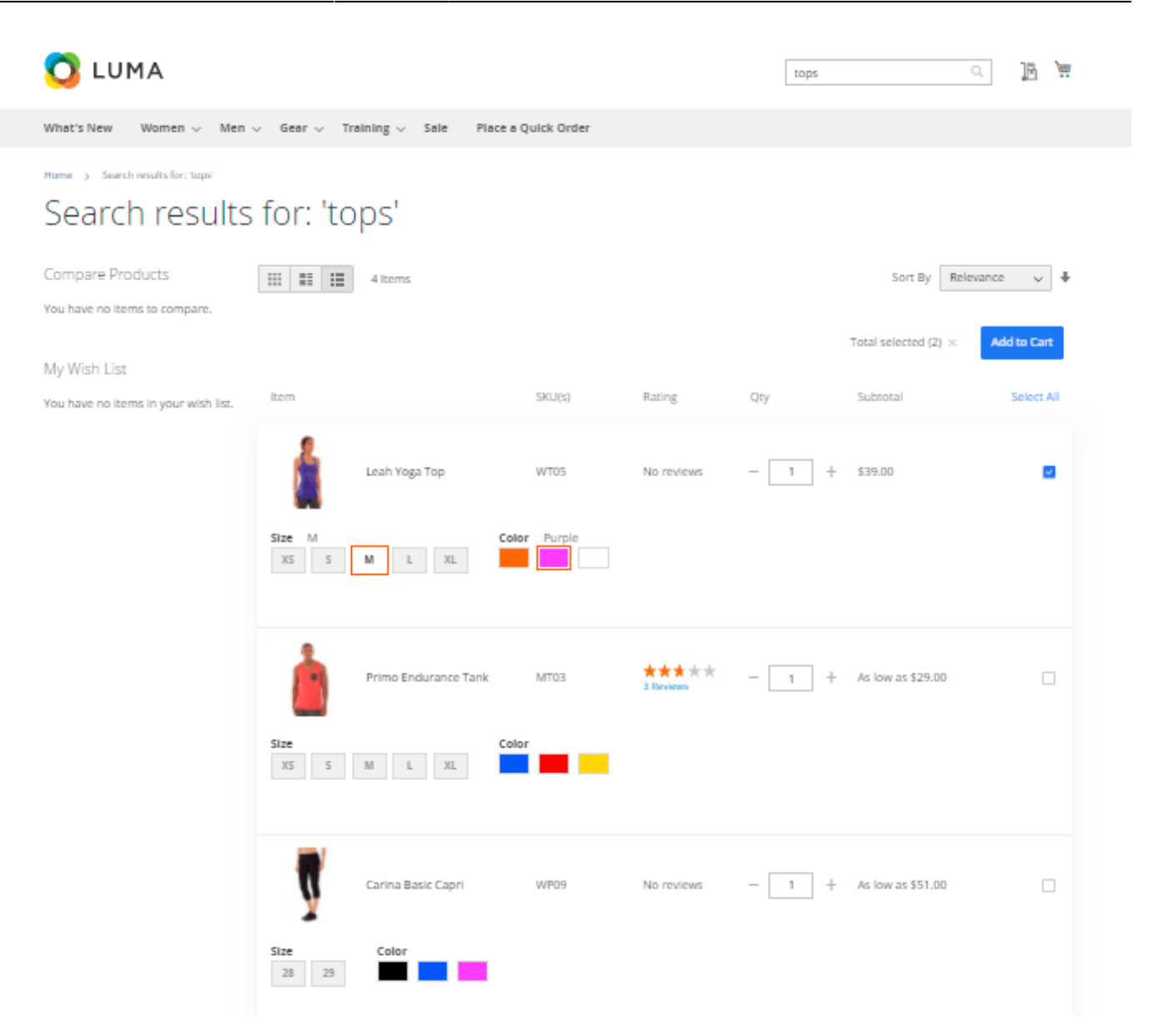

## **Compatibility with Request a Quote**

This extension is compatible with the Request a Quote for Magento 2 by Amasty. To use both extensions together, please install the Request a Quote extension.

Compatibility with the Request a Quote extension allows you to add selected products to a quote from the Quick Order page or the table category mode page, enabling the request for special purchasing conditions. See below how the Request a Quote's functionality looks on the Quick Order Page.

| 🔇 LUMA                                                                | Search entire store here Q                           |                                                                                                    |
|-----------------------------------------------------------------------|------------------------------------------------------|----------------------------------------------------------------------------------------------------|
| What's New Women $\sim$ Men $\sim$                                    | Gear $\lor$ Training $\lor$ Sale Place a Quick Order |                                                                                                    |
| Place a Quick O                                                       | rder                                                 |                                                                                                    |
| Q bottle                                                              |                                                      | ×                                                                                                    |
| ltem                                                                  | SKU(s) Qty Subtotal Action                           |                                                                                                    |
| Affirm Water Bottle                                                   | 24-UG06 – 4 + \$68.00 Delete                         | Add Multiple Products                                                                                                    |
| Delivery options *<br>O Self-pickup (free)<br>Door delivery + \$10.00 |                                                      | Enter multiple SKU(S) Use new line for each separate SKU. Add just SKUs or also specify qty and options. Format: SKU.qty.option:value |
| Leah Yoga Top                                                         | WT05 – 7 + \$273.00 Delete                           | Example: WTOB,5, size:xl, color:black Add to List                                                                                     |
| Size S<br>XS S M L XL                                                 | Color Orange                                         | Add from File<br>Choose file +                                                                                                    |
|                                                                       | 💼 Clear List                                         | File must be in .csv or .xml format and include "SKU"<br>and "QTY" columns.                                                           |
|                                                                       | Add to Quote Add to Cart Checkout                    | Download sample.csv<br>Download sample.csv<br>Upload now                                                                              |

And on the table category mode page:

## Watches

| Shopping Options       |          |      | 9 Items          |          |                                       |         | Sort By Pos  | ition 🗸 🕇   |
|------------------------|----------|------|------------------|----------|---------------------------------------|---------|--------------|-------------|
| ACTIVITY               | ~        |      |                  |          |                                       |         |              |             |
| CATEGORY               | ~        |      |                  |          | Total selecte                         | ed(5) × | Add to Quote | Add to Cart |
| GENDER                 | ~        | Item |                  | SKU(s)   | Rating                                | Qty     | Subtotal     | Select All  |
| MATERIAL               | ~        |      |                  |          |                                       |         |              |             |
| NEW                    | ~        |      | Aim Analog Watch | 24-MG04  | ****                                  | - 1     | + \$45.00    |             |
| PRICE                  | ~        |      | Ann and og Match | 24 11004 | 2 Reviews                             |         | 1 410.00     |             |
| SALE                   | ~        |      |                  |          |                                       |         |              |             |
| Compare Products       | 5        | 1    | Endurance Watch  | 24-MG01  | *****<br>3 Reviews                    | - 1     | + \$49.00    | <b>~</b>    |
| fou have no items to c | ompare.  |      |                  |          |                                       |         |              |             |
| My Wish List           |          |      | Summit Watch     | 24-MG03  | X X X X X X X X X X X X X X X X X X X | - 1     | + \$54.00    | <b>~</b>    |
| You have no items in y | our wish |      |                  |          |                                       |         |              |             |

## **Compatibility with Hide Price**

The Quick Order extension is compatible with the Hide Price for Magento 2 by Amasty. To use these two extensions together, both the Quick Order and Hide Price extensions must be installed.

Compatibility with the Hide Price extension allows you to hide product prices and Add to Cart buttons for specific products displayed in table category mode or on the Quick Order page, based on the settings you configure.

See the example below how this functionality looks on the frontend (table category mode page).

## Hoodies & Sweatshirts

| Shopping Options           |      |      | Items 1-10 of 13      |        |            |                   | Sort By           | Position 🗸  |
|----------------------------|------|------|-----------------------|--------|------------|-------------------|-------------------|-------------|
| CLIMATE                    | ~    |      |                       |        |            |                   |                   |             |
| COLOR                      | ~    |      |                       |        |            | Total selected(0) | Add to Quote      | Add to Cart |
| ECO COLLECTION             | ~    | Item |                       | SKU(s) | Rating     | Qty               | Subtotal          | Select All  |
| ERIN RECOMMENDS            | ~    |      |                       |        |            |                   |                   |             |
| MATERIAL                   | ~    |      | Chaz Kangeroo Hoodie  | MH01   | No reviews | - 1 +             | Call for          |             |
| NEW                        | ~    |      | chaz kangeroo noodie  |        | norenens   |                   | FILE              |             |
| PATTERN                    | ~    | Size | Colo                  | r      |            |                   |                   |             |
| PERFORMANCE FABRIC         | ~    | XS S | M L XL                |        |            |                   |                   |             |
| PRICE                      | ~    |      |                       |        |            |                   |                   |             |
| SALE                       | ~    |      |                       |        |            |                   |                   |             |
| SIZE                       | ~    | Ó    | Teton Pullover Hoodie | MH02   | No reviews | - 1 +             | Call for<br>Price |             |
| Compare Products           |      | Size | Colo                  | r      |            |                   |                   |             |
| You have no items to compa | are. | XS S | M L XL                |        |            |                   |                   |             |

Please note, that the settings "Hide 'Add to Wishlist'" and "Hide 'Add to Compare'" will not affect the table category mode.

A short use-case:

- If you set the 'Hide Price' setting to 'Yes' and 'Hide Add to Cart' to 'No' in the Hide Price extension settings, the products will be displayed with the price hidden, but they can still be added to the cart using the general Add to Cart button.
- If you set both 'Hide Price' to 'Yes' and 'Hide Add to Cart' to 'Yes', the product prices will be hidden, and these products cannot be added to the cart.

This feature is currently not compatible with the Hyva Theme, but we are actively working on a fix.

## **Compatibility with Pre Order**

The Quick Order extension is compatible with the Pre Order for Magento 2 by Amasty. To use the functionality, both extensions must be installed.

The compatibility allows you to:

- Display Amasty Pre Order statuses in the table category mode (compatibility with Pre Order)
- Adjust the possibility of adding both pre-order products and the products with other Backorder settings to the cart (compatibility with Preorder Pro Mixed Cart feature).

See the example below how this functionality looks on the frontend:

#### <u>a</u>masty

| Bags                                           |              |      |                       |          |           |                        |              |             |
|------------------------------------------------|--------------|------|-----------------------|----------|-----------|------------------------|--------------|-------------|
| Shopping Options                               |              |      | Items 11-14 of 14     |          |           |                        | Sort By Po   | sition 🗸 🛧  |
| ACTIVITY                                       | $\sim$       |      |                       |          |           |                        |              |             |
| COLOR                                          | ~            |      |                       |          | Tot       | al selected(3) $	imes$ | Add to Quote | Add to Cart |
| ECO COLLECTION                                 | $\checkmark$ | Item |                       | SKU(s)   | Rating    | Qty                    | Subtotal     | Select All  |
| ERIN RECOMMENDS                                | ~            |      |                       |          |           |                        |              |             |
| FEATURES                                       | ~            |      | loust Duffle Rag      | 24 MR01  | *****     | _ 1 _                  | \$24.00      | Pre Order 🔽 |
| MATERIAL                                       | ~            | 1PB  | Joust Dunie Bag       | 24 10001 | 2 Reviews |                        | 404.00       |             |
| NEW                                            | ~            |      |                       |          |           |                        |              |             |
| PERFORMANCE FABRIC                             | ~            |      | Push It Messenger Bag | 24-WB04  | *****     | _ 1 +                  | \$45.00      | Pre Order 🔽 |
| PRICE                                          | ~            |      | rushreimessenger bug  | 24-11004 | 3 Reviews |                        | \$45.00      |             |
| SALE                                           | ~            |      |                       |          |           |                        |              |             |
| STRAP/HANDLE                                   | ~            |      | Overnight Duffle      | 24-WB07  | ****      | - 1 +                  | \$45.00      | Pre Order   |
| STYLE                                          | ~            | 1    |                       |          | 3 Reviews |                        |              |             |
| Compare Products<br>You have no items to compa | are.         | 5    | Driven Backpack       | 24-WB03  | 2 Reviews | - 1 +                  | \$36.00      |             |

This feature is currently not compatible with the Hyva Theme, but we are actively working on a fix.

## **Frontend examples**

Find some frontend examples below:

• Insert multiple SKUs to add products

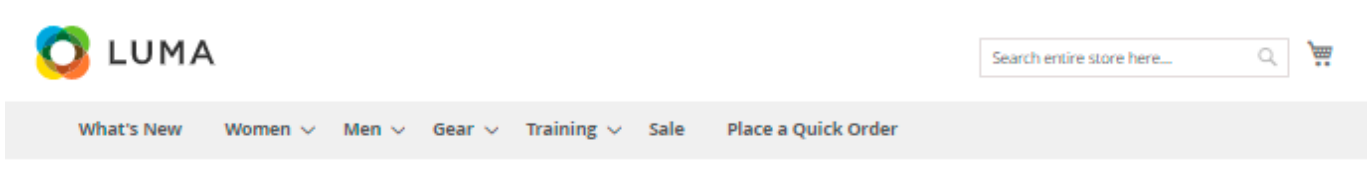

# Place a Quick Order

| Q hoodie              |              |        |          |            | ×                                                                                                    |
|-----------------------|--------------|--------|----------|------------|----------------------------------------------------------------------------------------------------|
| ltem                  | SKU(s)       | Qty    | Subtotal | Action     |                                                                                                    |
| Eos V-Neck Hoodie     | WH11         | - 4 +  | \$216.00 | Delete     | Add Multiple Products                                                                                                    |
| Size L<br>XS S M L XL | Color Blue   |        |          |            | Enter multiple SKU(s)<br>WH11<br>WT05<br>24-WB04                                                                           |
| Leah Yoga Top         | WT05         | - 2 +  | \$78.00  | Delete     | Format: SIKU,qty,optioncvalue<br>Example: WT08,5,size:xl,color:black<br>Add to List                                        |
| Size M<br>XS S M L XL | Color Orange |        |          |            | Add from File<br>Choose file +                                                                                             |
| Push It Messenger Bag | 24-WB04      | - 7 +  | \$315.00 | Delete     | File must be in .csv or .xml format and<br>include "SiKU" and "QTY" columns.<br>Download sample.xml<br>Download sample.csv |
|                       |              |        | Ī        | Clear List | Upload now                                                                                                    |
|                       |              | Add to | Cart     | heckout    |                                                                                                    |

• The Quick Order extension allows adding to the product list all types of products except for the Gift Card (Magento EE).

# Place a Quick Order

Q Search by SKU or Product Name

| tem                                         |                                               | SKU(s)    | Qty | Subtotal  | Action       |                                                                               |
|---------------------------------------------|-----------------------------------------------|-----------|-----|-----------|--------------|-------------------------------------------------------------------------------|
|                                             | Sprite Yoga Companion Kit<br>Option details v | 24-WG080  | - 1 | + \$61.00 | Delete       | Z Ado                                                                         |
|                                             | Selene Yoga Hoodie                            | WH05      | - 1 | + \$42.00 | Delete       | Enter multi<br>Use new line<br>or also speci<br>Format: SKU,q<br>Example: WT0 |
| Size M<br>XS S                              | M L XL                                        | or Purple |     |           |              |                                                                               |
|                                             | Push It Messenger Bag                         | 24-WB04   | - 1 | + \$45.00 | Delete       | Add from F                                                                    |
| YDEA ***                                    | Yoga Adventure                                | 240-LV06  | - 1 | + \$22.00 | Delete       | and "QTV" col<br>Download sar<br>Download sar                                 |
| Downloads<br>Yoga Adventu                   | ure                                           |           |     |           |              |                                                                               |
|                                             | Affirm Water Bottle                           | 24-UG06   | - 3 | + \$21.00 | Delete       |                                                                               |
| Delivery opti<br>Self-picku<br>O Door deliv | ons *<br>p (free)<br>very + \$10.00           |           |     |           |              |                                                                               |
|                                             |                                               |           |     |           | 🛗 Clear List |                                                                               |
| -                                           |                                               |           |     |           |              |                                                                               |

• See how the bundle products are displayed on the front.

| 🚫 LUMA                                                                                                    |                 |           |                  |            |              | Search entire                                  |
|----------------------------------------------------------------------------------------------------|-----------------|-----------|------------------|------------|--------------|------------------------------------------------|
| What's New Women $\vee$ Men $\vee$ 0                                                                                                    | Sear 🗸 Training | ∨ Sale Pl | ace a Quick Orde | r          |              |                                                |
| Place a Ouick Ord                                                                                                    | der             |           |                  |            |              |                                                |
|                                                                                                    |                 |           |                  |            |              |                                                |
| C Search by SKU or Product Name                                                                                                    |                 |           |                  |            |              |                                                |
| ltem                                                                                                    | SKU(s)          | Qty       | Subtota          | al         | Action       |                                                |
| Sprite Yoga Companion Kit                                                                                                    | 24-WG080        | - 1       | + \$61.00        | D          | Delete       | Z Add Mu                                       |
| Option details 🔨                                                                                                    |                 |           |                  |            |              | Enter multiple SK                              |
| Sprite Stasis Ball * <ul> <li>Sprite Stasis Ball 55 cm + \$23.00</li> </ul>                                                                                                  |                 |           |                  |            |              | Use new line for eac<br>or also specify qty a  |
| <ul> <li>O Sprite Stasis Ball 65 cm + \$27.00</li> <li>O Sprite Stasis Ball 75 cm + \$32.00</li> </ul>                                                                       |                 |           | - 1              | +          |              | Format: SKU,qty,optio<br>Example: WT08,5,size: |
| Sprite Foam Yoga Brick *                                                                                                    |                 |           |                  |            |              |                                                |
| Sprite Foam Yoga Brick + \$5.00                                                                                                    |                 |           | - 1              | +          |              | Add from File                                  |
| <ul> <li>Sprite Yoga Strap *</li> <li>Sprite Yoga Strap 6 foot + \$14.00</li> <li>Sprite Yoga Strap 8 foot + \$17.00</li> <li>Sprite Yoga Strap 10 foot + \$21.00</li> </ul> |                 |           | - 1              | +          |              | G                                              |
| Sprite Foam Roller *                                                                                                    |                 |           |                  |            |              | and "QTV" columns.<br>Download sample.xml      |
| Sprite Foam Roller + \$19.00 * Required Fields                                                                                                    |                 |           | - 1              | +          |              | Download sample.csv                            |
|                                                                                                    |                 |           |                  |            | 🛗 Clear List |                                                |
|                                                                                                    |                 |           | _                |            | _            |                                                |
|                                                                                                    |                 |           | A                | dd to Cart | Checkout     |                                                |

• See how the extension automatically decomposes grouped products

| 🕽 lum/     | 4       |            |             |                 |      |                     | Search entire store here | Q | <b>,</b> ë |  |
|------------|---------|------------|-------------|-----------------|------|---------------------|--------------------------|---|------------|--|
| What's New | Women V | Men $\sim$ | Gear $\sim$ | Training $\vee$ | Sale | Place a Quick Order |                          |   |            |  |
|            |         |            |             |                 |      |                     |                          |   |            |  |

## Place a Quick Order

| Q straps                            |                                              | 2                                                                           |
|-------------------------------------|----------------------------------------------|-----------------------------------------------------------------------------|
| Set of Sprite Yog                   | a Straps — 1 + SKU: 24-W0                    | 5085_Group Starting at \$14.00 Add                                          |
| Set of Sprite V                     | oga Straps<br>24-WG085_Group \$260.00 Delete | add Multiple Products                                                       |
| Option details                      |                                              | Enter multiple SKU(s)                                                       |
| Product Name Q                      | ty                                           | Use new line for each separate SKU Addiust                                  |
|                                     |                                              | SKUs or also specify qty and options.                                       |
| Sprite Yoga Strap 6 foot            | 5                                            | //                                                                          |
| \$14.00                             |                                              | Format: SKU,qty,option:value                                                |
| Sprite Yoga Strap 8 foot<br>\$17.00 | 5                                            | Add to List                                                                 |
| Sprite Vega Strap 10 feet           | 5                                            | Add from File                                                               |
| Sprite roga strap to toot           | 5                                            |                                                                             |
| \$21.00                             |                                              | Choose file +                                                               |
| ↓, Download List                    | 🗂 Clear List                                 | File must be in .csv or .xml format and include "SKU"<br>and "QTY" columns. |
| _                                   |                                              | Download sample.xml                                                         |
|                                     | Add to Quote Add to Cart Checkout            | Download sample.csv                                                         |

• See how the validation pop-up looks on the front. It appears if the inserted SKUs belong to products that do not exist or currently are out of stock.

Last update: 2025/04/21 15:19

| inion Kit | 24-W    | G080   | - 1 +              | \$61.00                | Delete                | ≓ Add Mul                                                                                     |
|-----------|---------|--------|--------------------|------------------------|-----------------------|-----------------------------------------------------------------------------------------------|
|           |         |        |                    |                        |                       | Enter multiple SKL                                                                            |
| e         | WH      |        |                    | 0 out of 2             |                       | Use new line for each<br>or also specify qty an<br>Format: SKU,qty,option                     |
|           |         |        | successfu          | lly passed valio       | dation                | Example: WT08,5,sizes                                                                         |
| C         | olor Pu |        | Items below will r | not be added to the gr | rid because:          |                                                                                               |
|           |         | ltem № | SKU(s)             |                        | Reason                |                                                                                               |
|           |         | 1      | 24-WB03            |                        | Out of stock          | Add from File                                                                                 |
| Bag       | 24-     | 2      | 24-WB03875         |                        | Product doesn't exist | Cł                                                                                            |
|           | 240     | _      | Acces              | pt Cancel              |                       | File must be in .csv or .<br>and "QTY" columns.<br>Download sample.csv<br>Download sample.csv |
|           |         |        |                    |                        |                       |                                                                                               |
|           |         |        |                    |                        |                       |                                                                                               |
|           |         |        |                    |                        |                       |                                                                                               |

Find out how to install the Quick Order extension via Composer.

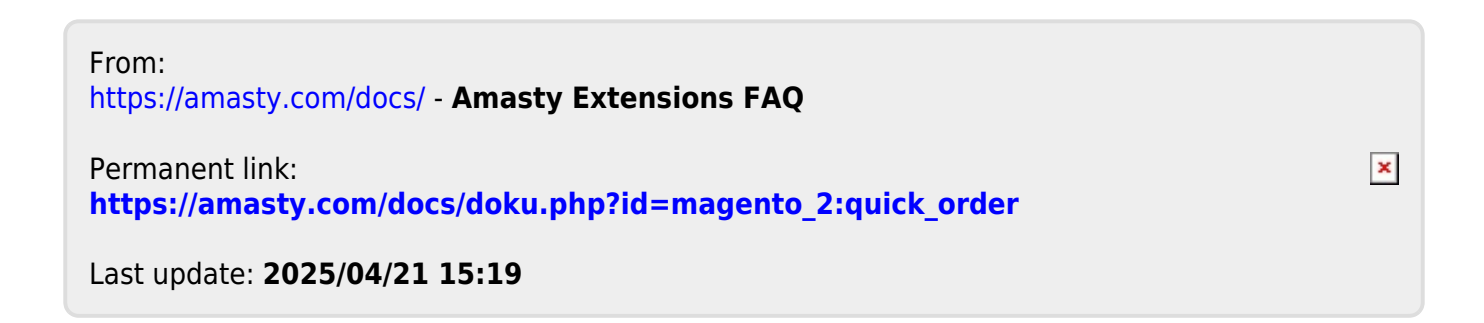